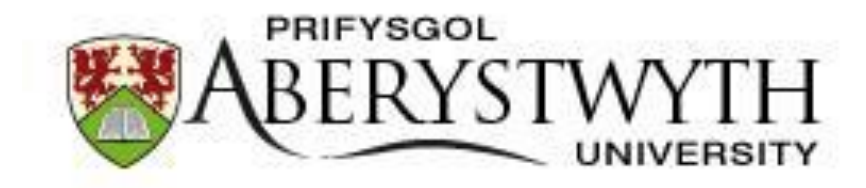

### Agresso – Goods Receipt

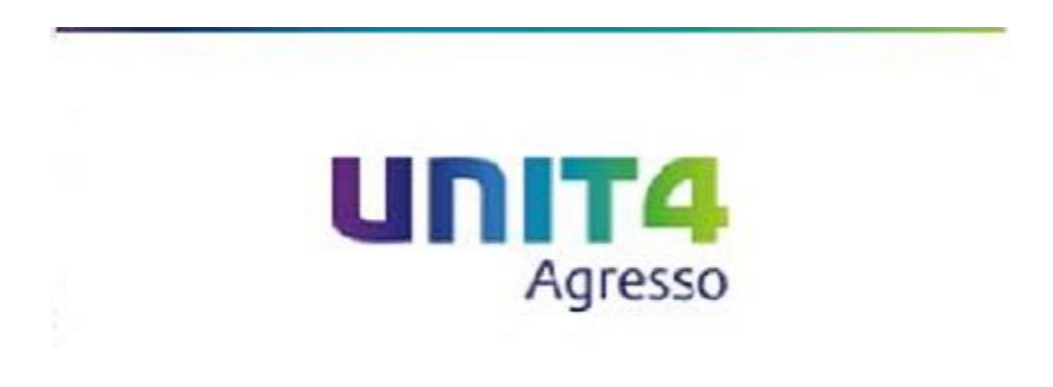

1

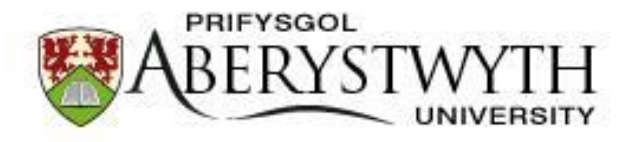

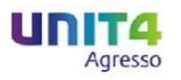

A Goods Receipt should be performed on Agresso when you have received the goods or service you have ordered from a supplier, a prompt to complete this should be a Delivery Note which should be provided upon Delivery (services provided do not tend to submit a Delivery Note)

| The Goods Receipt can be found | UNIT4 Agresso |                                  |                                        |                      |
|--------------------------------|---------------|----------------------------------|----------------------------------------|----------------------|
|                                | ·=            |                                  |                                        |                      |
|                                | Menu          |                                  |                                        |                      |
|                                |               | Requisitions                     | Purchase orders                        | Supplier information |
|                                | Procurement   | Requisitions - standard          | Purchase order                         | ♀ Suppliers          |
|                                |               | Workflow enquiry - Requisitions  | Purchase order printout                |                      |
|                                |               | Workflow user log - Requisitions | ✤ Order amendment/confirmation         |                      |
|                                |               | Own requisitions                 | Goods receipt                          |                      |
|                                |               |                                  | Goods return                           |                      |
|                                |               |                                  | Q Purchase order details               |                      |
|                                |               |                                  | Workflow enquiry - Purchase orders     |                      |
|                                |               |                                  | Workflow user log - Purchase orders    |                      |
|                                |               |                                  | Order confirmation enquiry             |                      |
|                                |               |                                  | Workflow enquiry - Order confirmation  |                      |
|                                |               |                                  | Workflow user log - Order confirmation |                      |
|                                |               |                                  | Workflow enquiry - Goods receipt       |                      |
|                                |               |                                  | Workflow user log - Goods receipt      |                      |
|                                |               |                                  | Workflow enquiry - Missing goods recei |                      |
|                                |               |                                  | Workflow user log - Missing goods rece |                      |
|                                |               |                                  |                                        |                      |

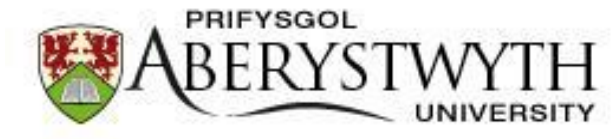

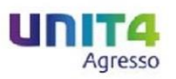

Once open the Goods Receipt task should look as follows:

| -                 | ×            |             |                    |         |          |                 |       |               |            |            |               |
|-------------------|--------------|-------------|--------------------|---------|----------|-----------------|-------|---------------|------------|------------|---------------|
| Order information | n            |             | References         |         |          |                 |       |               |            |            |               |
| Order number      | Order status |             | Requested by       |         |          |                 |       |               |            |            |               |
| Supplier          |              |             | External reference | 2       |          |                 |       |               |            |            |               |
|                   |              |             | Invoice number     |         |          |                 |       |               |            |            |               |
| Ordor dataila     |              |             |                    |         |          |                 |       |               |            |            |               |
| Order line        | Product      | Description | Order qty          | Ordered | d amount | Previously rece | eived | Qty. received | Unit       | Unit price | Rest cancelle |
| 0                 |              |             | 0.00               | 1       | 0.00     |                 | 0.00  | 0.00          |            | 0.00       |               |
|                   |              |             | 0.00               |         |          |                 | 0.00  | 0.00          |            |            |               |
| GL Analysis       | Cet 1        | Cat 2       | Cat 2              | 0-14    |          |                 |       |               |            |            |               |
|                   | Cat 1        | Cat 2       | Cot 2              | 0-4     |          |                 |       |               |            |            |               |
| Account           | Cati         | Gali        | Cato               | Cat 4   | Cat 5    | Cat 6           | Cat 7 | Tax code      | Tax system | n Percent  | Amou          |
| Account           | USU I        | Care        | Call               | Lat +   | Cat 5    | Cat 6           | Cat 7 | Tax code      | Tax system | n Percent  | Amou          |

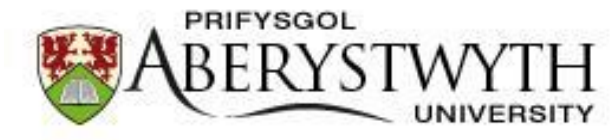

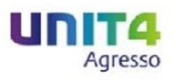

Enter the Purchase Order (PO) number to display the information related to the order:

| Creder autombar<br>Order number<br>Order number<br>Disider.A.A.L.DR.CH. COMPANY LTD       Requested by<br>Daniel Robert Steward<br>External reference<br>Invoice number<br>Invoice number         Order dtalls         Order dtalls       Order dtalls         Order dtalls       Order dtalls         Order dtalls       Order dtalls         Order dtalls       Order dtalls         Order dtalls       Order dtalls         Order dtalls       Order dtalls       Order dtalls         Order dtalls       Order dtalls       Order dtalls         Colspan="4">Order dtalls       Order dtalls       Order dtalls                                                                                                    | Neterences         Order number       Order status       Registated by       Displant Robert Steward         Displant Robert Steward       Laternal reference       Invoice number       Invoice number         Order details       Consumables       Invoice number       Invoice number       Invoice number         0 rder ditails       LAB-Consumables       100       18.90       0.00       1.00       EA       0.00       1.00       EA       0.00       0.00       1.00       EA       0.00       0.00       0.00       Invoice number       0.00       1.00       EA       0.00       0.00       1.00       EA       0.00       0.00       EA       0.00       0.00       Invoice number       0.00       1.00       EA       0.00       0.00       Invoice number       0.00       1.00       EA       0.00       0.00       Invoice number       0.00       Invoice number       0.00       Invoice number       0.00       Invoice number       Invoice number                                                                                                    | <b></b>                                                                                                    |                            | 2.6                              |                     |                  |                     |               |                 |                |            |  |
|----------------------------------------------------------------------------------------------------|----------------------------------------------------------------------------------------------------|----------------------------------------------------------------------------------------------------|----------------------------|----------------------------------|---------------------|------------------|---------------------|---------------|-----------------|----------------|------------|--|
| Order status<br>00030317       Order status<br>Davie Robert Steward<br>External reference<br>invoice number       Respective<br>Davie Robert Steward<br>External reference<br>invoice number         Order details       Concernation<br>(Concernation)       Order status<br>(Concernation)       Order status<br>(Concernation)       Ord                                                                                                    | Order statis       Order statis         Divide rest       Image: Statis statis         Divide rest       Extensi reference         Image: Statis       Image: Statis         Order details       Image: Statis         Order details       Image: Statis         Order details       Image: Statis         Image: Statis       Image: Statis         Image: Statis       Image: Statis         Image: S                                                                                                    | Order informa                                                                                                    | ation                      | References                       |                     |                  |                     |               |                 |                |            |  |
| Bupplier       External reference         SIGMA-ALDRICH COMPANY LTD       External reference         Invoice number       Invoice number         Order line       Product       Description       Order qty       Ordered amount       Previously received       Qty. received       Unit       Unit price       Rest cancelled         1       LK001       LAB-Consumables       1.00       18.90       0.00       1.00       EA       18.90                                                                                                    | happing<br>high ALDRICH COMPANY LTD<br>External reference<br>hvoice number<br>Order Ine Product Description Order qty Ordered amount Previously received Qty, received Unit Unit price Rest cancelled LAB-Consumables 100 18.00 0.00 1.00 EA 18.90 E<br>2 LAB-Consumables 100 40.20 0.00 1.00 EA 40.20<br>0.00 1.00 EA 40.20<br>0.00 1.00 EA 40.20<br>0.00 1.00 EA 40.20<br>0.00 1.00 EA 40.20<br>0.00 1.00 EA 40.20<br>0.00 1.00 EA 40.20<br>0.00 1.00 EA 40.20<br>0.00 1.00 EA 40.20<br>0.00 1.00 EA 40.20<br>0.00 1.00 EA 40.20<br>0.00 1.00 EA 40.20<br>1.00 1.00 EA 40.20<br>1.00 EA 40.20<br>1.00 EA EA EA EA EA EA EA EA EA EA EA EA EA | Order number<br>20030317                                                                                                    | Order                      | red Requested by Daniel Robert S | teward              |                  |                     |               |                 |                |            |  |
| SIGNA-ALDRICH COMPANY LTD         Invoice number       Invoice number         Order details       Order qty       Order qty       Ordered amount       Previously received       Qty, received       Unit       Unit       Unit price       Rest cancelled         1       LK001       LAB-Consumables       1.00       18.90       0.00       1.00       EA       18.90       0         2       LK001       LAB-Consumables       1.00       40.20       0.00       1.00       EA       40.20       0         3       Q001       MALL-Delivery and Carriage       1.00       15.00       0.00       1.00       EA       40.20       0         3 crocount       Costo       Project       Workord       Product       Tax code       Tax system       Percent       Amount         25       650A       G1023       G1023-01       LK001       PS       PR       100.00       100.00       100.00       100.00       100.00       100.00       100.00       100.00       100.00       100.00       100.00       100.00       100.00       100.00       100.00       100.00       100.00       100.00       100.00       100.00       100.00       100.00       100.00       100.00                                                                                                    | Stature Commander         Unvoice number         Unvoice number       Unit       Unit       Unit       Unit       Unit       East cancelled         0 rder line       Product       Description       Order qty       Ordered amount       Previously received       Qty, received       Unit       Unit       Unit       East cancelled       East cancelled       East cancelled       Isoo       Isoo<                                                                                                    | Supplier                                                                                                    |                            | External referen                 | ce                  |                  |                     |               |                 |                |            |  |
| Order details         Order fine         Product         Description         Order qty         Order qte amount         Previously received         Qty. received         Unit         Unit         Unit price         Rest cancelled           1         LK001<br>LAB-Consumables         LAB-Consumables         1.00         1.8.90         0.00         1.00         EA         18.90                                                                                                    | Order details         Order time         Description         Order qty         Ordered amount         Previously received         Qty, received         Unit         Unit price         Rest cancelled           1         LK001         LAB-Consumables         1.00         18.90         0.00         1.00         EA         18.90         Image: Consumables         1.00         1.00         1.00         EA         18.90         Image: Consumables         1.00         1.00         EA         18.90         Image: Consumables         1.00         1.00         EA         1.800         Image: Consumables         1.00         1.00         EA         1.800         Image: Consumables         Image: Consumables         1.00         1.00         EA         1.800         Image: Consumables         Image: Consumables <td< td=""><td>SIGMA-ALDRICI</td><td>H COMPANY LTD</td><td></td><td></td><td></td><td></td><td></td><td></td><td></td><td></td></td<>                                                                                                    | SIGMA-ALDRICI                                                                                                    | H COMPANY LTD              |                                  |                     |                  |                     |               |                 |                |            |  |
| Order details       Order of the second product       Description       Order qty       Order qty       Order damount       Previously received       Qty. received       Unit       Unit price       Rest cancelled         1       LK001<br>LAB-Consumables       LAB-Consumables       1.00       18.90       0.00       1.00       EA       18.90       1.00         2       LK001<br>LAB-Consumables       LAB-Consumables       1.00       40.20       0.00       1.00       EA       40.20       1.00         3       QD01       MAIL-Delivery and Carriage       1.00       40.20       0.00       1.00       EA       40.20       1.00         set received to zero       Rest cancelled       Batch and serial information         Set received to zero       Rest cancelled       Batch and serial information         Set received to zero       Rest cancelled       Batch and serial information         Set received to zero       Rest cancelled       Morkord       Product       Tax code       Tax system       Percent       Amount         Set cancelled       G1023       G1023-01       LK001       PS       PR       100.00       100.00         Set cancelled       Set cancelled <td col<="" td=""><td>Order details       Product       Description       Order qty       Order ed amount       Previously received       Qty. received       Unit       Unit       Unit price       Rest cancelled         1       LK001       LAB-Consumables       1.00       18.00       0.00       1.00       EA       18.20       1       1.00       1.00       EA       4.02.0       1       1.00       2       LK001       LAB-Consumables       1.00       40.2.0       0.00       1.00       EA       40.2.0       1       1.00       2       1.00       1.00       EA       40.2.0       1       1.00       1.00       EA       40.2.0       1       1.00       1.00       1.00       EA       40.2.0       1       1.00       1       1.00       1       1.00       1       1.00       1       1.00       1       1.00       1       1.00       1       1.00       1       1.00       1       1.00       1       1.00       1       1.00       1       1.00       1       1.00       1       1.00       1       1.00       1       1.00.00       1       1.00.00       1       1.00.00       1       1.00.00       1       1.00.00       1       1.00.00       1</td><td></td><td></td><td>Invoice number</td><td></td><td></td><td></td><td></td><td></td><td></td><td></td></td> | <td>Order details       Product       Description       Order qty       Order ed amount       Previously received       Qty. received       Unit       Unit       Unit price       Rest cancelled         1       LK001       LAB-Consumables       1.00       18.00       0.00       1.00       EA       18.20       1       1.00       1.00       EA       4.02.0       1       1.00       2       LK001       LAB-Consumables       1.00       40.2.0       0.00       1.00       EA       40.2.0       1       1.00       2       1.00       1.00       EA       40.2.0       1       1.00       1.00       EA       40.2.0       1       1.00       1.00       1.00       EA       40.2.0       1       1.00       1       1.00       1       1.00       1       1.00       1       1.00       1       1.00       1       1.00       1       1.00       1       1.00       1       1.00       1       1.00       1       1.00       1       1.00       1       1.00       1       1.00       1       1.00       1       1.00.00       1       1.00.00       1       1.00.00       1       1.00.00       1       1.00.00       1       1.00.00       1</td> <td></td> <td></td> <td>Invoice number</td> <td></td> <td></td> <td></td> <td></td> <td></td> <td></td> <td></td>                                                                                                    | Order details       Product       Description       Order qty       Order ed amount       Previously received       Qty. received       Unit       Unit       Unit price       Rest cancelled         1       LK001       LAB-Consumables       1.00       18.00       0.00       1.00       EA       18.20       1       1.00       1.00       EA       4.02.0       1       1.00       2       LK001       LAB-Consumables       1.00       40.2.0       0.00       1.00       EA       40.2.0       1       1.00       2       1.00       1.00       EA       40.2.0       1       1.00       1.00       EA       40.2.0       1       1.00       1.00       1.00       EA       40.2.0       1       1.00       1       1.00       1       1.00       1       1.00       1       1.00       1       1.00       1       1.00       1       1.00       1       1.00       1       1.00       1       1.00       1       1.00       1       1.00       1       1.00       1       1.00       1       1.00       1       1.00.00       1       1.00.00       1       1.00.00       1       1.00.00       1       1.00.00       1       1.00.00       1 |                            |                                  | Invoice number      |                  |                     |               |                 |                |            |  |
| Order details       Order of the formation       Order of the damount       Previously received       Qty. received       Unit       Unit price       Rest cancelled       Image: Construction of the damount       Previously received       Qty. received       Unit       Unit price       Rest cancelled       Image: Construction of the damount       Previously received       Qty. received       Unit       Unit price       Rest cancelled       Image: Construction of the damount       Previously received       Qty. received       Unit       Unit price       Rest cancelled       Image: Construction of the damount       Previously received       Qty. received       Qty. received       Qty. received       Qty.       Rest cancelled       Rest cancelled                                                                                                    | Order details       Order qty       Order qty       Order qty       Order qty       Order qty       Qty, received       Qty, received       Unit       Unit       Rest cancelled         1       LK001<br>LAB-Consumables       LAB-Consumables       1.00       18.00       0.00       1.00       EA       18.00       1.00       EA       18.00       1.00       EA       18.00       1.00       EA       18.00       1.00       EA       10.00       EA       100.00       EA       100.00       EA       100.00       EA       100.00       EA       100.00       EA       100.00       EA       100.00       EA       100.00       EA       100.00       EA       100.00       EA       100.00       EA       100.00       EA                                                                                                    |                                                                                                    |                            |                                  |                     |                  |                     |               |                 |                |            |  |
| Order lineProductDescriptionOrder qtyOrder qtyPreviously receivedQty. receivedUnitUnit priceRest cancelled1LK001<br>LAB-ConsumablesLAB-Consumables1.001.8000.001.00EA1.800                                                                                                    | Order time         Product         Description         Order qty         Order qt mount         Previously received         Qty, received         Unit         Unit price         Rest cancelled           1         LK001<br>LAB-Consumables         LAB-Consumables         1.00         18.00         0.00         1.00         EA         41.00         1         0         1.00         EA         40.00         1         0         1         0         1         0         1.00         EA         40.00         1         0         1         0         1         0         1         0         1         0         1         0         1         0         1         0         1         0         1         0         1         0         1         0         1         0         1         0         1         0         1         0         1         0         1         0         1         0         1         0         1         0         1         0         1         0         1         0         1         0         1         0         1         0         1         0         1         1         1         1         1         1         1         1                                                                                                    | Order details                                                                                                    | \$                         |                                  |                     |                  |                     |               |                 |                |            |  |
| 1         LK001         LAB-Consumables         1.00         18.90         0.00         1.00         EA         18.90         1           2         LK001         LAB-Consumables         1.00         40.20         0.00         1.00         EA         40.20         1.00         3.00         1.00         EA         40.20         1.00         1.00         EA         40.20         1.00         1.00         EA         40.20         1.00         1.00         EA         40.20         1.00         1.00         EA         40.20         1.00         1.00         EA         40.20         1.00         1.00         EA         40.20         1.00         1.00         EA         1.00         1.00         EA         1.00         1.00         EA         1.00         1.00         EA         1.00         1.00         EA         1.00         1.00         EA         1.00         1.00         EA         1.00         1.00         EA         EA         1.00         1.00         EA         1.00.00         1.00         EA         EA         1.00.00         1.00.00         1.00.00         1.00.00         1.00.00         1.00.00         1.00.00         1.00.00         1.00.00         1.00.00         1.00.00                                                                                                    | 1         LK001         LAB-Consumables         1.00         18.00         0.00         1.00         EA         18.90         I           2         LK001         LAB-Consumables         1.00         40.20         0.00         1.00         EA         40.20         0           3         QD001         MAIL-Delivery and Carriage         1.00         15.00         0.00         1.00         EA         40.20         0                                                                                                    | Order line                                                                                                    | Product                    | Description                      | Order qty           | Ordered amount   | Previously received | Qty. received | Unit Unit price | Rest cancelled |            |  |
| AB-Consumables         1.00         40.20         0.00         1.00 EA         40.20         1.00         3.00         1.00 EA         40.20         1.00         3.00         1.00 EA         40.20         1.00         3.00         1.00 EA         40.20         1.00         1.00 EA         40.20         1.00         1.00 EA         40.20         1.00         1.00         1.00 EA         40.20         1.00         1.00         1.00 EA         10.00         1.00         1.00         1.00         1.00         1.00         1.00         1.00         1.00         1.00         1.00         1.00         1.00         1.00         1.00         1.00         1.00         1.00         1.00         1.00         1.00         1.00         1.00         1.00         1.00         1.00         1.00         1.00         1.00         1.00         1.00         1.00.00         1.00.00         1.00.00         1.00.00         1.00.00         1.00.00         1.00.00         1.00.00         1.00.00         1.00.00         1.00.00         1.00.00         1.00.00         1.00.00         1.00.00         1.00.00         1.00.00         1.00.00         1.00.00         1.00.00         1.00.00         1.00.00         1.00.00         1.00.00         1.00.00                                                                                                    | LAB-Consumables         1.00         40.20         0.00         1.00         EA         40.20         0           3<0001                                                                                                    | 1                                                                                                    | 1 LK001                    | LAB-Consumables                  | 1.00                | 18.90            | 0.00                | 1.00 EA       | 18.90           |                | E          |  |
| 3 QD01       MAIL-Delivery and Carriage       1.00       15.00       0.00       1.00 EA       15.00       3.00         3.00       0.00       3.00         Set received to zero       Rest cancelled       Batch and serial information         CGL Analysis         Account       Costo       Project       Workord       Product       Tax code       Tax system       Percent       Amount         075       650A       G1023       G1023-01       LK001       PS       PR       100.00       100.00       100.00       100.00       100.00       100.00       100.00       100.00       100.00       100.00       100.00       100.00       100.00       100.00       100.00       100.00       100.00       100.00       100.00       100.00       100.00       100.00       100.00       100.00       100.00       100.00       100.00       100.00       100.00       100.00       100.00       100.00       100.00       100.00       100.00       100.00       100.00       100.00       100.00       100.00       100.00       100.00       100.00       100.00       100.00       100.00       100.00       100.00       100.00       100.00       100.00       100.00                                                                                                    | 3 QD01         MAIL-Delivery and Carriage         1.00         15.00         0.00         1.00 EA         15.00         0           3.00         0.00         3.00         3.00         3.00         3.00         3.00         3.00         3.00         3.00         3.00         3.00         3.00         3.00         3.00         3.00         3.00         3.00         3.00         3.00         3.00         3.00         3.00         3.00         3.00         3.00         3.00         3.00         3.00         3.00         3.00         3.00         3.00         3.00         3.00         3.00         3.00         3.00         3.00         3.00         3.00         3.00         3.00         3.00         3.00         3.00         3.00         3.00         3.00         3.00         3.00         3.00         3.00         3.00         3.00         3.00         3.00         3.00         3.00         3.00         3.00         3.00         3.00         3.00         3.00         3.00         3.00         3.00         3.00         3.00         3.00         3.00         3.00         3.00         3.00         3.00         3.00         3.00         3.00         3.00         3.00         3.00 <td>2</td> <td>LAB-Consumables<br/>2 LK001</td> <td>LAB-Consumables</td> <td>1.00</td> <td>40.20</td> <td>0.00</td> <td>1.00 EA</td> <td>40.20</td> <td></td> <td></td>                                                                                                    | 2                                                                                                    | LAB-Consumables<br>2 LK001 | LAB-Consumables                  | 1.00                | 40.20            | 0.00                | 1.00 EA       | 40.20           |                |            |  |
| 3.00       3.00         Set received to zero       Rest cancelled       Batch and serial information         CEL Analysis         Account       Costc       Project       Workord       Product       Tax code       Tax system       Percent       Amount         075       650A       G1023       G1023-01       LK01       PS       PR       100.00       100.00       100.00       100.00       100.00       100.00       100.00       100.00       100.00       100.00       100.00       100.00       100.00       100.00       100.00       100.00       100.00       100.00       100.00       100.00       100.00       100.00       100.00       100.00       100.00       100.00       100.00       100.00       100.00       100.00       100.00       100.00       100.00       100.00       100.00       100.00       100.00       100.00       100.00       100.00       100.00       100.00       100.00       100.00       100.00       100.00       100.00       100.00       100.00       100.00       100.00       100.00       100.00       100.00       100.00       100.00       100.00       100.00       100.00       100.00       100.00       100.00       100.00       100.00                                                                                                    | 3.00       3.00         Set received to zero       Rest cancelled       Batch and serial information         CLAnalysis         Account       Costo       Project       Workord       Product       Tax code       Tax system       Percent       Amount         75       650A       G1023       G1023-01       LK001       PS       PR       100.00       1         100.00       1       100.00       1       100.00       1       1       1       1       1       1       1       1       1       1       1       1       1       1       1       1       1       1       1       1       1       1       1       1       1       1       1       1       1       1       1       1       1       1       1       1       1       1       1       1       1       1       1       1       1       1       1       1       1       1       1       1       1       1       1       1       1       1       1       1       1       1       1       1       1       1       1       1       1       1       1       1       1       1 <td>3</td> <td>3 QD001</td> <td>MAIL-Delivery and Carriage</td> <td>1.00</td> <td>15.00</td> <td>0.00</td> <td>1.00 EA</td> <td>15.00</td> <td></td> <td></td>                                                                                                    | 3                                                                                                    | 3 QD001                    | MAIL-Delivery and Carriage       | 1.00                | 15.00            | 0.00                | 1.00 EA       | 15.00           |                |            |  |
| Set received to zero     Rest cancelled     Batch and serial information       Cal Analysis     Costo     Project     Workord     Product     Tax code     Tax system     Percent     Amount       075     650A     G1023     G1023-01     LK001     PS     PR     100.00       100.00                                                                                                    | Rest cancelled         Batch and serial information           Account         Costc         Project         Workord         Product         Tax code         Tax system         Percent         Amount           75         650A         G1023         G1023-01         LK001         PS         PR         100.00         1                                                                                                    |                                                                                                    |                            |                                  | 3.00                |                  | 0.00                | 3.00          |                 |                |            |  |
| 100.00                                                                                                    | 100.00 1                                                                                                    | Account                                                                                                    | 650A                       | Project<br>G1023                 | Workord<br>G1023-01 | Product<br>LK001 | Tax code<br>PS      | Tax system    | Percent         | An<br>00.00    | nount<br>1 |  |
| 075 650A G1023 G1023-01 LK001 PS PR 100.00<br>100.00                                                                                                    | 775 650A G1023 G1023-01 LK001 PS PR 100.00 :<br>100.00 1                                                                                                    | Account                                                                                                    | Coste                      | Project                          | workord             | Froduct          | Tax code            | rax system    | Fercent         | A              | Iount      |  |
|                                                                                                    |                                                                                                    | ~ . ~                                                                                                    |                            |                                  | 01010 01            |                  |                     |               | 10              | 00.00          | 1          |  |
|                                                                                                    |                                                                                                    |                                                                                                    |                            |                                  |                     |                  |                     |               |                 |                |            |  |
|                                                                                                    |                                                                                                    |                                                                                                    |                            |                                  |                     |                  |                     |               |                 |                |            |  |
|                                                                                                    |                                                                                                    |                                                                                                    |                            |                                  |                     |                  |                     |               |                 |                |            |  |

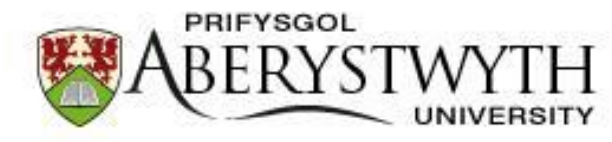

Now that you have the PO information on screen the 'Qty. received' column will automatically be populated with the outstanding quantity left on the order you placed, you can adjust the quantity received for each item on the delivery by changing the values in this column.

On occasion you may not receive the full order you placed in one delivery, if you have not received an item please make sure you amend the value to zero (0).

If you have ordered a quantity of 5 for one item and have been made aware that you are not going to receive the full order you should change the value in 'Qty. received' to the correct quantity and then tick the box in the 'Rest cancelled' column. If you have a quantity of 1 that you know you are not going to receive adjust the value in the 'Qty. received' column to 0 then tick the rest cancelled box.

On this occasion we have received the first item and been charged for the delivery.

Once you are happy with the changes you have made please click

If you have made an error and are not happy with the changes click

Once you have saved you should see the following at the top of the screen:

Which confirms you have completed the Goods Receipt process.

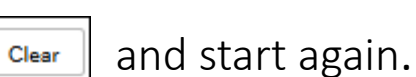

Save

Receipt no: 40031331

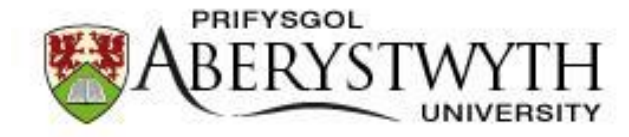

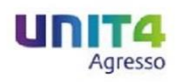

# <u>Please be aware that the purpose of the</u> <u>Goods Receipt is to confirm the quantity you</u> <u>received not the value. Agresso has another</u> <u>process to deal with any difference in value</u> <u>with the PO and the invoice.</u>

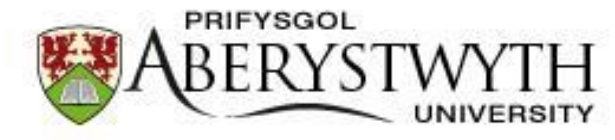

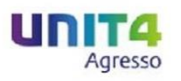

If you receive another delivery for the order you have placed, Agresso will look as follows:

| Order information References   Order status<br>20030317 Order status<br>Daniel Robert Steward   Supplier<br>SIGMA-ALDRICH COMPANY LTD Conder defails     Crder details Product   Order line Product   Order line Product   Order status Order qty   Order details 1.00   1. LK001 LAB-Consumables   1.00 1.00   2. LK001 LAB-Consumables   1.00 1.00   2. LK001 LAB-Consumables                                                                                                    | elled  |
|----------------------------------------------------------------------------------------------------|--------|
| Order information       References         Order number 20030317       Order status         Order details       External reference         Invoice number       Invoice number         Order details       External reference         Invoice number       Order details         Invoice number       Order details         Invoice number       Order details         Invoice number       Order details         Invoice number       Order details         Invoice number       Invoice number         Invoice number       Invoice number         Invoice number       Invoi                                                                                                    | elled  |
| Order status<br>2003017       Order status<br>Ordered       Requested by<br>Daniel Robert Steward       External reference         Supplier<br>Supplier<br>Supp | elled  |
| Supplier<br>SIGMA-ALDRICH COMPANY LTD       External reference         Invoice number       Invoice number         Order details       Order details         0 rder line       Product       Description       Order qty       Ordered amount       Previously received       Qty. received       Unit       Unit price       Rest can         1       LK001       LAB-Consumables       1.00       18.90       1.00       0.00       EA       18.90         2       LK001       LAB-Consumables       1.00       40.20       0.00       1.00       EA       40.20         3       QD001       MAIL-Delivery and Carriage       1.00       15.00       1.00       0.00       EA       15.00                                                                                                    | elled  |
| Order details         Order line       Product       Description       Order qty       Ordered amount       Previously received       Qty. received       Unit       Unit price       Rest can         1       LK0-Consumables       1.00       18.90       1.00       0.00       EA       18.90         2       LK001       LAB-Consumables       1.00       40.20       0.00       1.00       EA       40.20       0.00         3       QD001       MAIL-Delivery and Carriage       1.00       15.00       1.00       0.00       EA       15.00                                                                                                    | elled  |
| Order details         Order of details         Product         Description         Order qty         Order damount         Previously received         Qty. received         Unit         Unit price         Rest can           1         LK001<br>LAB-Consumables         LAB-Consumables         1.00         1.800         1.00         0.00         EA         18.90         1.00         1.00         0.00         EA         18.90         1.00         1.00         0.00         EA         18.90         1.00         1.00         0.00         EA         18.90         1.00         1.00         0.00         EA         18.90         1.00         1.00         0.00         EA         1.00         1.00         1.00         0.00         EA         1.00         1.00         1.00         0.00         EA         15.00         1.00         1.00         1.00         1.00         1.00         1.00         1.00         1.00         1.00         1.00         1.00         1.00         1.00         1.00         1.00         1.00         1.00         1.00         1.00         1.00         1.00         1.00         1.00         1.00         1.00         1.00         1.00         1.00         1.00         1.00         1.00         1.00                                                                                                    | elled  |
| Order line         Product         Description         Order qty         Order amount         Previously received         Qty. received         Unit         Unit price         Rest can           1         LK001<br>LAB-Consumables         LAB-Consumables         1.00         18.90         1.00         6.00         EA         18.90         18.90         1.00         1.00         EA         18.90         1.00         1.00         2.000         1.00         EA         1.00         1.00         2.000         1.00         EA         4.020         1.00         1.00         2.000         EA         4.020         1.00         1.00         2.000         EA         1.00         1.00         2.000         EA         1.00         2.000         EA         1.00         2.000         EA         1.00         2.000         EA         1.00         2.000         EA         1.00         2.000         EA         1.00         2.000         EA         1.00         2.000         EA         1.00         2.000         EA         1.00         2.000         EA         1.00         2.000         EA         1.00         2.000         EA         1.00         2.000         EA         1.00         2.000         EA         1.00                                                                                                    | elled  |
| 1         LK001<br>LAB-Consumables         LAB-Consumables         1.00         18.90         1.00         0.00         EA         18.90           2         LK001         LAB-Consumables         1.00         40.20         0.00         1.00         EA         40.20           3         QD001         MAIL-Delivery and Carriage         1.00         15.00         1.00         0.00         EA         15.00                                                                                                    |        |
| 2         LK001         LAB-Consumables         1.00         40.20         0.00         1.00         EA         40.20         0.00         1.00         EA         40.20         0.00         I.00         EA         40.20         0.00         I.00         EA         40.20         0.00         I.00         EA         40.20         0.00         EA         40.20         0.00         EA         40.20         0.00         EA         40.20         0.00         EA         15.00         0.00         EA         15.00         15.00         15.00                                                                                                    |        |
| 3 QD001 MAIL-Delivery and Carriage 1.00 15.00 1.00 0.00 EA 15.00                                                                                                    |        |
|                                                                                                    |        |
| 3.00 2.00 1.00                                                                                                    |        |
| iet received to zero Rest cancelled Batch and serial information                                                                                                    |        |
| GL Analysis                                                                                                    |        |
| Account Costo Project Workord Product Tax code Tax system Percent                                                                                                    | Amount |
| 075 650A G1023 G1023-01 LK001 PS PR 100.00                                                                                                    | 1      |
| 100.00                                                                                                    | 1      |

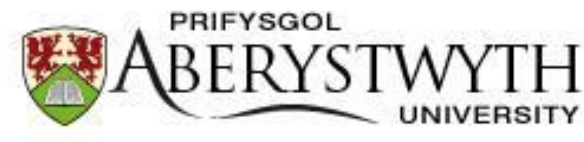

Again the 'Qty. received' column will automatically be populated with the outstanding quantity left on the order you placed.

You can now see that the amounts that have previously receipted in the 'Qty. received' have been populated in the 'Previously received' column.

On this occasion we have received the second item and been charged for delivery, if your order only had one delivery charge you can still receipt additional quantity against the order line.

The order detail before saving should look like this:

| 0  | rder details    |                                |                              |              |           |                |                     |               |      |            |                |  |
|----|-----------------|--------------------------------|------------------------------|--------------|-----------|----------------|---------------------|---------------|------|------------|----------------|--|
|    | Order line      | Produc                         | t D                          | escription   | Order qty | Ordered amount | Previously received | Qty. received | Unit | Unit price | Rest cancelled |  |
|    | 1               | LK001                          | LAB-Consum:                  | ables        | 1.00      | 18.90          | 1.00                | 0.00          | EA   | 18.90      |                |  |
|    | 2               | LK001                          | LAB-Consum:                  | ables        | 1.00      | 40.20          | 0.00                | 1.00          | EA   | 40.20      |                |  |
|    | 3               | QD001<br>MAIL-Delivery and Car | MAIL-Delivery                | and Carriage | 1.00      | 15.00          | 1.00                | 1.00          | EA   | 15.00      |                |  |
| Σ  |                 |                                |                              |              | 3.00      |                | 2.00                | 2.00          |      |            |                |  |
| Se | t received to z | ero Rest cancelled             | Batch and serial information | n            |           |                |                     |               |      |            |                |  |

Once you are happy with the changes you have made please click

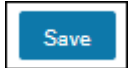

If you have made an error and are not happy with the changes click

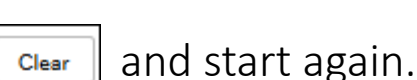

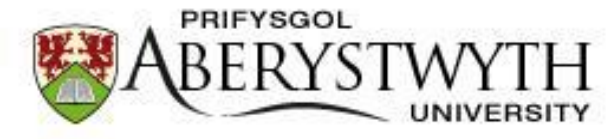

Once you have saved you should see the following at the top of the screen:

Receipt no: 40031334

You can go back in to check that details, which should now look like:

|                             | ods receipt   | ×             |                                                        |                   |                |                     |               |                 |                |      |
|-----------------------------|---------------|---------------|--------------------------------------------------------|-------------------|----------------|---------------------|---------------|-----------------|----------------|------|
| Orde                        | r information | I.            | References                                             |                   |                |                     |               |                 |                |      |
| Order r<br>20030<br>Supplie | aumber<br>317 | Order<br>Orde | status Requested by<br>Daniel Robert<br>External refer | t Steward<br>ence |                |                     |               |                 |                |      |
| Sidility                    |               |               | Invoice numbe                                          | er                |                |                     |               |                 |                |      |
| Orde                        | r details     |               |                                                        |                   |                |                     |               |                 |                |      |
| 0                           | rder line     | Product       | Description                                            | Order qty         | Ordered amount | Previously received | Qty. received | Unit Unit price | Rest cancelled |      |
|                             | 1 LK          | 001           | LAB-Consumables                                        | 1.00              | 18.90          | 1.00                | 0.00 EA       | 18.90           |                | Į    |
|                             | 2 LK          | 001           | LAB-Consumables                                        | 1.00              | 40.20          | 1.00                | 0.00 EA       | 40.20           |                |      |
|                             | 3 QE          | 0001          | MAIL-Delivery and Carriag                              | e 1.00            | 15.00          | 2.00                | 0.00 EA       | 15.00           |                |      |
| Σ                           |               |               |                                                        | 3.00              |                | 4.00                | 0.00          |                 |                |      |
| 4                           | Account       | Costc         | Project                                                | Workord           | Product        | Tax code            | Tax system    | Percent         | Am             | ount |
| 4075                        |               | 650A          | G1023                                                  | G1023-01          | LK001          | PS                  | PR            | 10              | 0.00           |      |
| Σ                           |               |               |                                                        |                   |                |                     |               | 10              | 0.00           |      |
|                             |               |               |                                                        |                   |                |                     |               |                 |                |      |
|                             |               |               |                                                        |                   |                |                     |               |                 |                |      |
|                             |               |               |                                                        |                   |                |                     |               |                 |                |      |
|                             |               |               |                                                        |                   |                |                     |               |                 |                |      |
|                             |               |               |                                                        |                   |                |                     |               |                 |                |      |
|                             |               |               |                                                        |                   |                |                     |               |                 |                |      |
|                             |               |               |                                                        |                   |                |                     |               |                 |                |      |

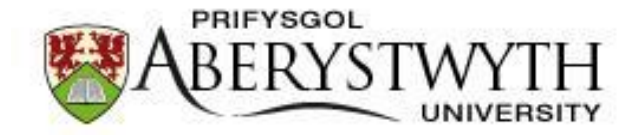

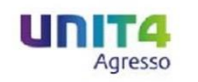

## It is important that a Goods Receipt is processed as when an invoice is entered onto Agresso we match the invoice with a PO. If the Goods Receipt is not processed the invoice will not be paid.